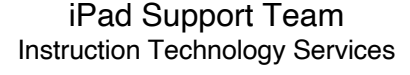

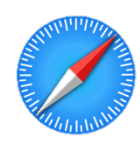

**Browsing History**: Browsing History is a way to see where the user has been when using the Safari internet browser.

## **CHECK BROWSING HISTORY IN SAFARI**

- **Open the SAFARI** app.
- Tap the t in the upper, right corner, of the screen.
- Tap the CLOCK icon located on the left panel, of the screen.
- **Scroll to see BROWSING HISTORY**.
- 🍎 Tap on any SITE address to view.
- Tap CLEAR to delete the history, if desired.

## **CHECK BROWSING HISTORY IN GOOGLE CHROME**

- **Open the GOOGLE CHROME** app.
- Tap the 3 DOTS located in the upper, right corner, of the screen.
- Tap **HISTORY** in the drop-down window.
- Scroll to see BROWSING HISTORY.
- Tap on any SITE address to view.
- Tap CLEAR BROWSING DATA to delete the history, if desired.